1. Once you click on the enrollment key link, you will be prompted to create a Pedagogy account.

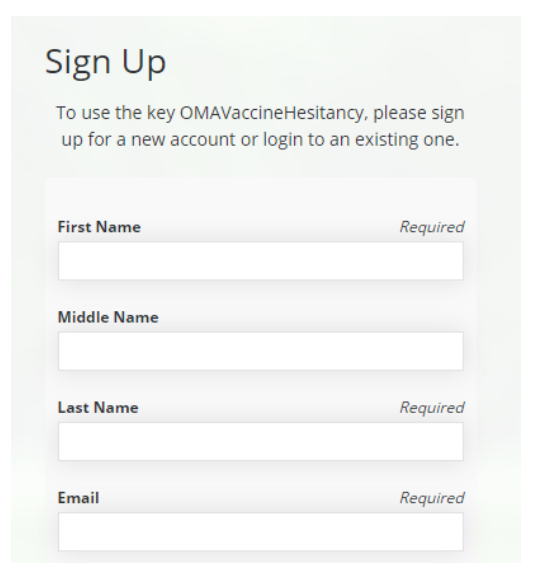

2. Once your account is created and you are logged in, you will see "Moving to Acceptance: How to address vaccine hesitancy in your busy practice" under 'Featured Courses':

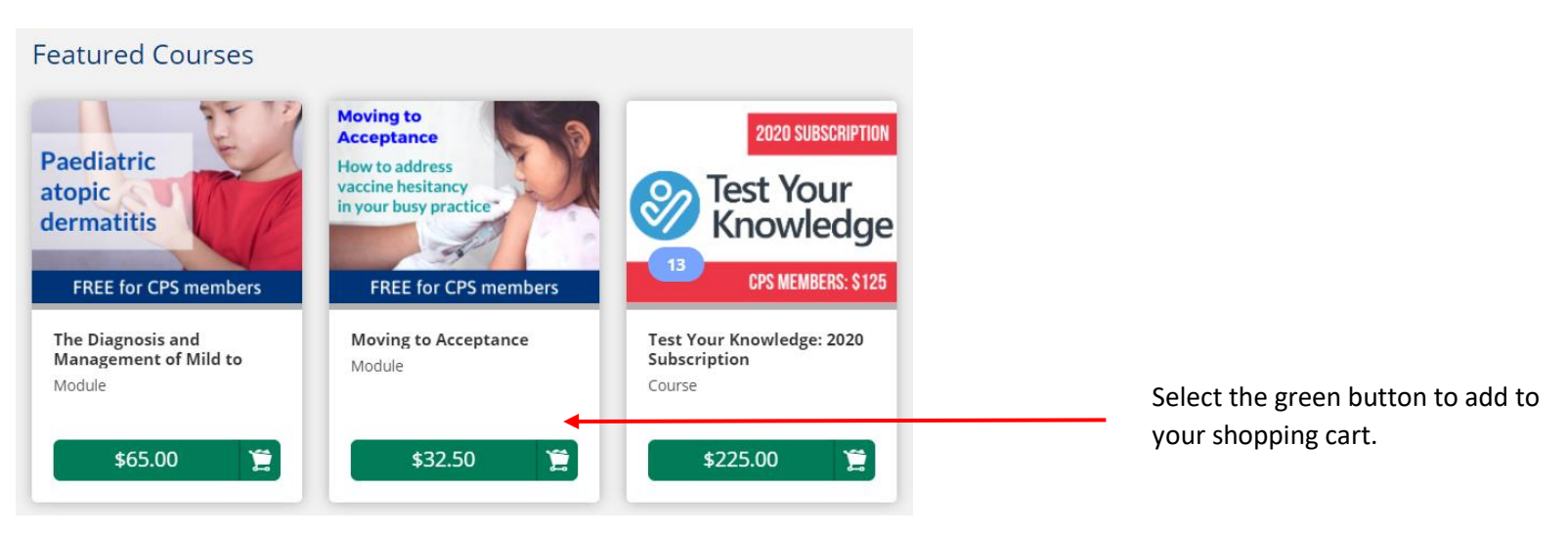

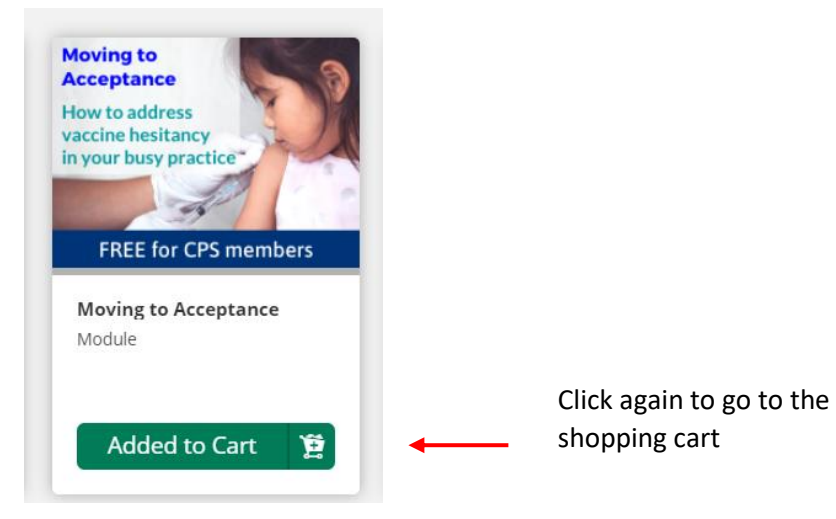

3. Select 'Proceed to Checkout' to purchase the course.

| Item                                                                                                    | Price   | Quantity | Subtotal            |         |
|----------------------------------------------------------------------------------------------------|---------|----------|---------------------|---------|
| Moving to<br>Acceptance<br>Insuit to address<br>insuit and insuit and insui | \$32.50 | 1 2      | \$32.50             | 8       |
| Coupon Code Apply                                                                                                    |         | Subtot   | ıl                  | \$32.50 |
|                                                                                                    |         | Total    |                     | \$32.50 |
|                                                                                                    |         | F        | Proceed to Checkout |         |

4. Once payment is processed, you will find the course under 'My Courses' in your Pedagogy account.

Questions? Contact <a href="mailto:pedagogy@cps.ca">pedagogy@cps.ca</a>